# **Using Postman Collection**

## 1. Sign In to the developer portal and open the Hotels Page.

Postman collection is available for download on the swagger page of the following verticals: Hotels, Air, Cars:

| LinksR97 🖛 🛪 🚗 🏵 👽 🛱 🏛 🛍 applications statistics | MESSAGES 1 | SETTINGS | • |
|--------------------------------------------------|------------|----------|---|
| Air API<br>Postman Collection - Air              |            |          |   |
| OpenAPI definition                               |            |          |   |

## 1. Download the collection file and Import to Postman

### 2. Configure Authentication parameters

| *                                                   | Authorization • Pre-requ                                     | est Script Tests Variables                                        |                                                 |
|-----------------------------------------------------|--------------------------------------------------------------|-------------------------------------------------------------------|-------------------------------------------------|
| > (1) (1) (1) (1) (1) (1) (1) (1) (1) (1)           | This authorization method wi                                 | II be used for every request in this collection. You c            | can override this by specifying one in the requ |
| > Air API                                           | -                                                            |                                                                   |                                                 |
| > Java Air API                                      | Туре                                                         | API Key                                                           | ~                                               |
| LinksRez Hotels     LinksRez LPA - Developer Portal | The authorization header w<br>Learn more about authorization | will be automatically generated when you send the ratio ${\bf a}$ | request.                                        |
| → 🗎 Hotel                                           |                                                              |                                                                   |                                                 |
| GET Get Hotels                                      | () Heads up! These para                                      | meters hold sensitive data. To keep this data secur               | re 🗙                                            |
| GET Get Hotels GPS 000                              | while working in a coll                                      | aborative environment, we recommend using                         |                                                 |
| CET GET Hotel Description View                      | w more actions                                               | about variables A                                                 |                                                 |
| GET Retrieve Offers                                 | Key                                                          | api-key                                                           |                                                 |
| CET GET Booking                                     | Value                                                        | XXXXXXXXX                                                         |                                                 |
| DEL DELETE Booking                                  | Add to                                                       | Header                                                            | ~                                               |
| LinksRez LPA - Edited                               | -                                                            |                                                                   |                                                 |
| > Local Air API                                     |                                                              |                                                                   |                                                 |
| > LPA-Air-Api                                       |                                                              |                                                                   |                                                 |
| > New Collection                                    |                                                              |                                                                   |                                                 |

## 3. Configure the collection Variables

#### The most important are highlighted Authorization Pre-request Script Tests Variables 🔵 These variables are specific to this collection and its requests. Learn more about collection variables. 🛪 VARIABLE INITIAL VALUE (1) CURRENT VALUE ① 🔽 url https://hotel-api-2445583353637.production.gw.a https://hotel-api-2445583353637.production.gw.ap hotel\_chainCode XX XX Boston city Boston state MA MA US US country distance 25 25 🌐 🔽 🛛 ver v2 v2 latitude 48.85341 48.85341 2.3488 2.3488 Iongitude start\_date 2021-12-18 2021-12-18 2021-12-19 2021-12-19 end\_date hotel\_brandCode hotel\_facilityCode 22061 hotel\_chainCode\_2 BW hotel\_brandCode\_2 hotel\_facilityCode\_2 22057 hotel\_chainCode\_3 BW $\checkmark$ hotel\_brandCode\_3 hotel\_facilityCode\_3 22057 $\checkmark$ ratePlanCode BW-3 $\checkmark$

#### 4. Execute the methods

#### 1. Hotels:

- · Get Hotels or Get Hotels GPS
- Get Hotel Description
- Retrieve Offers
- · Create Booking
- Get Booking
- Delete Booking

#### 2. Cars:

- Search Cars Locations
- Get Availability
- Search Car Inventory
- Book Car Reservation
- Get Car Reservation
- Cancel Car Reservation

з. Air:

- Air Shopping
- Offer Price
- Create Order
- Seat Availability
- Order Change